## **Controle de Receituários Agronômicos**

O receituário agronômico é um documento técnico elaborado por um engenheiro agrônomo ou profissional legalmente habilitado, que autoriza e orienta o uso de agrotóxicos e produtos fitossanitários na agricultura.

## Principais Funções:

- Prescrição segura do produto adequado ao problema agrícola (praga, doença, erva daninha).
- Orientação sobre dosagem, modo de aplicação, intervalo de segurança, e uso de EPIs (equipamentos de proteção individual).
- Garantia de que o uso está em conformidade com a legislação ambiental e sanitária.

O objetivo é assegurar a eficácia agronômica e a segurança para o aplicador, o consumidor e o meio ambiente. É obrigatório no Brasil para a compra e aplicação de agrotóxicos.

Para abrir esta ferramenta basta entrar no menu em:

Gerenciamento→Estoque→Controle de Receituários Agronômicos

Ao clicar nesta opção aparecerá a seguinte interface:

| Bern vindo ADMIN, você está conectado em DESENVOLVI                                                               | MENTO 1                                                  | Intellicash 3. 1. 19 |                                       | 👪 🖬 🗖 🗿<br>33 @ X                             |
|----------------------------------------------------------------------------------------------------|----------------------------------------------------------|----------------------|---------------------------------------|-----------------------------------------------|
| Empresa DESENVOLVIMENTO 1                                                                                         |                                                          |                      |                                       |                                               |
| Inicio 13/05/2025 • Término 13/05/2025 • Aplicar i Imprimir<br>Pendente Aquardardo Recetta Recettas Ceradas Todas |                                                          |                      |                                       |                                               |
| Sel Data - Pedido - Validade - Nome                                                                               | ▼ Fantasia ▼                                             | Documento 👻 Total 👻  | Data Criação<br>Receita Teceita Obser | ração Receita 👻 ID Receita 👻 Cha <sup>a</sup> |
|                                                                                                    |                                                          |                      |                                       |                                               |
|                                                                                                    |                                                          |                      |                                       |                                               |
|                                                                                                    |                                                          |                      |                                       |                                               |
| -                                                                                                    |                                                          |                      |                                       |                                               |
|                                                                                                    |                                                          | Nenhum Registro      |                                       |                                               |
| Brodutos Local de Aplicação                                                                                       |                                                          | Produtos             |                                       |                                               |
| Cód. Barras V Descrição V                                                                                         | Referência 👻 Qtde 👻 Unidade 👻                            | Produto AgriQ        | ✓ Observação                          | ✓ Código Mapa ▼                               |
|                                                                                                    |                                                          |                      |                                       |                                               |
|                                                                                                    |                                                          |                      |                                       |                                               |
|                                                                                                    |                                                          |                      |                                       |                                               |
|                                                                                                    |                                                          |                      |                                       |                                               |
|                                                                                                    |                                                          |                      |                                       |                                               |
|                                                                                                    |                                                          |                      |                                       |                                               |
|                                                                                                    |                                                          |                      |                                       |                                               |
|                                                                                                    |                                                          |                      |                                       |                                               |
|                                                                                                    |                                                          |                      |                                       |                                               |
|                                                                                                    |                                                          |                      |                                       |                                               |
|                                                                                                    |                                                          |                      |                                       |                                               |
|                                                                                                    |                                                          |                      |                                       |                                               |
|                                                                                                    |                                                          |                      |                                       |                                               |
|                                                                                                    |                                                          |                      |                                       |                                               |
|                                                                                                    |                                                          | Nenhum Registro      |                                       |                                               |
| 🛧 Solictar Receita 🗶 Consultar Receita 🗶 Babar PDF Receita ao Pedido 🛛 ? Ações 👻                                  |                                                          |                      |                                       |                                               |
| Controle de Receituário                                                                                           | х                                                        | 1                    |                                       |                                               |
| Sem certificado conf. Caixa Fechado    14 días    Promoções à Expor                                               | ar!    Pedido para Gerar!    Nenhuma nota para conferir! | 018 15:43            |                                       |                                               |

Nessa aba os pedidos são separados por abas com suas respectivas ações:

- 1. Pendente: nessa aba constam todos os pedidos que ainda não foi solicitado o receiturário agronômico. Para solicitar o receituário basta selecionar os pedidos que deseja e clicar no botão "Solicitar Receita", ao fazer esse processo os pedidos solicitados irão para próxima aba, "Aquardando Receita";
- 2. Aguardando Receita: nessa aba constam os pedidos que já foram solicitados as receitas, mas que ainda não foi gerada/consultada. Para consultar uma receita basta selecionar os pedidos e clicar no botão "Consultar Receita", se a receita já estiver sido gerada pelo sistema AgriQ, o pedido irá para próxima aba "Receitas Geradas", caso contrário será informado o usuário que a receita é inexistente;
- 3. Receitas Geradas: nessa aba o usuário poderá baixar o PDF da receita gerada pelo AgriQ e também anexar o mesmo ao pedido através da ferramente da histórico de relacionamento acionada pelo botão "Anexar Receita ao Pedido";

From: http://wiki.iws.com.br/ - Documentação de software Permanent link: × http://wiki.iws.com.br/doku.php?id=manuais:intellicash:estoque:controle\_de\_receiturarios\_agronomicos&rev=1747142570

Last update: 2025/05/13 14:22